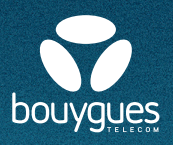

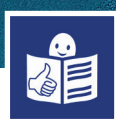

# **Using my Alcatel smartphone**

The make of my smartphone is Alcatel The model is 1S 2020.

## The screen and keys of my smartphone:

#### Google Assistant :

I press this key

- · to speak to the Google voice assistant
- to search
- to use my smartphone, e.g. to ask something from Google to write an SMS

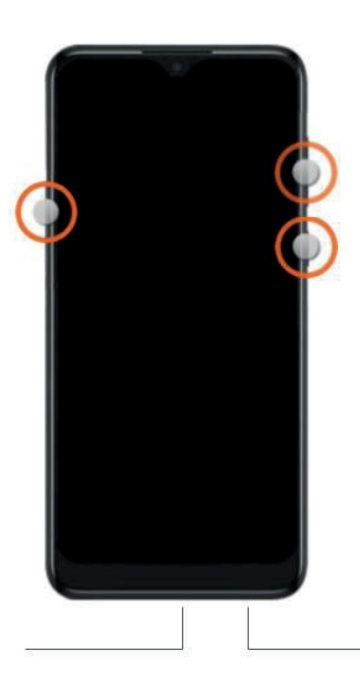

### I adjust the volume :

The key at the top increases the volume The key at the bottom lowers the volume

#### Turn on/Turn off :

I do a long press on this key to switch my smartphone on or off

Sound connection : I plug in my earphones or headphones here

## Cable connection :

I plug in the cable here to recharge my telephone or to connect it to a computer

I have a touchscreen on my telephone : I have to put my fingers on the keys to activate them I slide from right to left or up and down to scroll That means to change the screen page

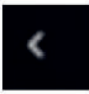

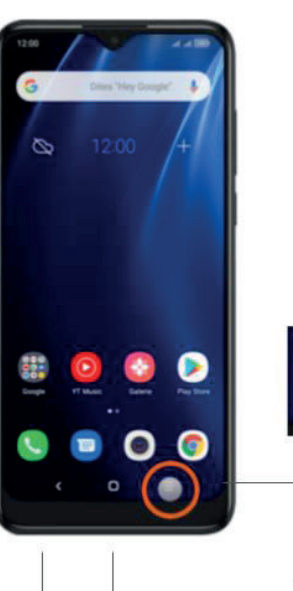

**Open applications :** I put my finger on this key to see my open applications

#### Home :

I put my finger on this screen to return to the home screen

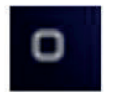

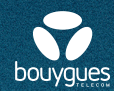

My smartphone needs to be charged 20% to turn on

Before I turn on my smartphone, I have to :

• Put my SIM card into my smartphone

Activate my SIM card
 If I do not know how to do this, I use the form Activating my SIM card

## To turn on my smartphone :

- 1. I press the button **On/Off** for a long time I look at the photo on the first page
- 2. I put in the PIN code : this is the code with four digits The code is always 0000 but I can change this later
- 3. I click on French
  A list will appear and I can choose another language
  I click on the language that I would like
  I click on start
  In my smartphone everything will now be in the language that I have chosen

## 4. I can skip a step by clicking on :

- Suivant
- Ignorer
- Accepter

If I need help using my smartphone I can ask the Red Cross Someone from the Red Cross will help me

I can also look at the guide for Bouygues Telecom on **the internet** I click on **the link** written in blue : <u>guide complet</u> Or I can put in the address <u>www.assistance.bouyguestelecom.fr</u>

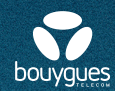

# When I am on the Bouygues Telecom website

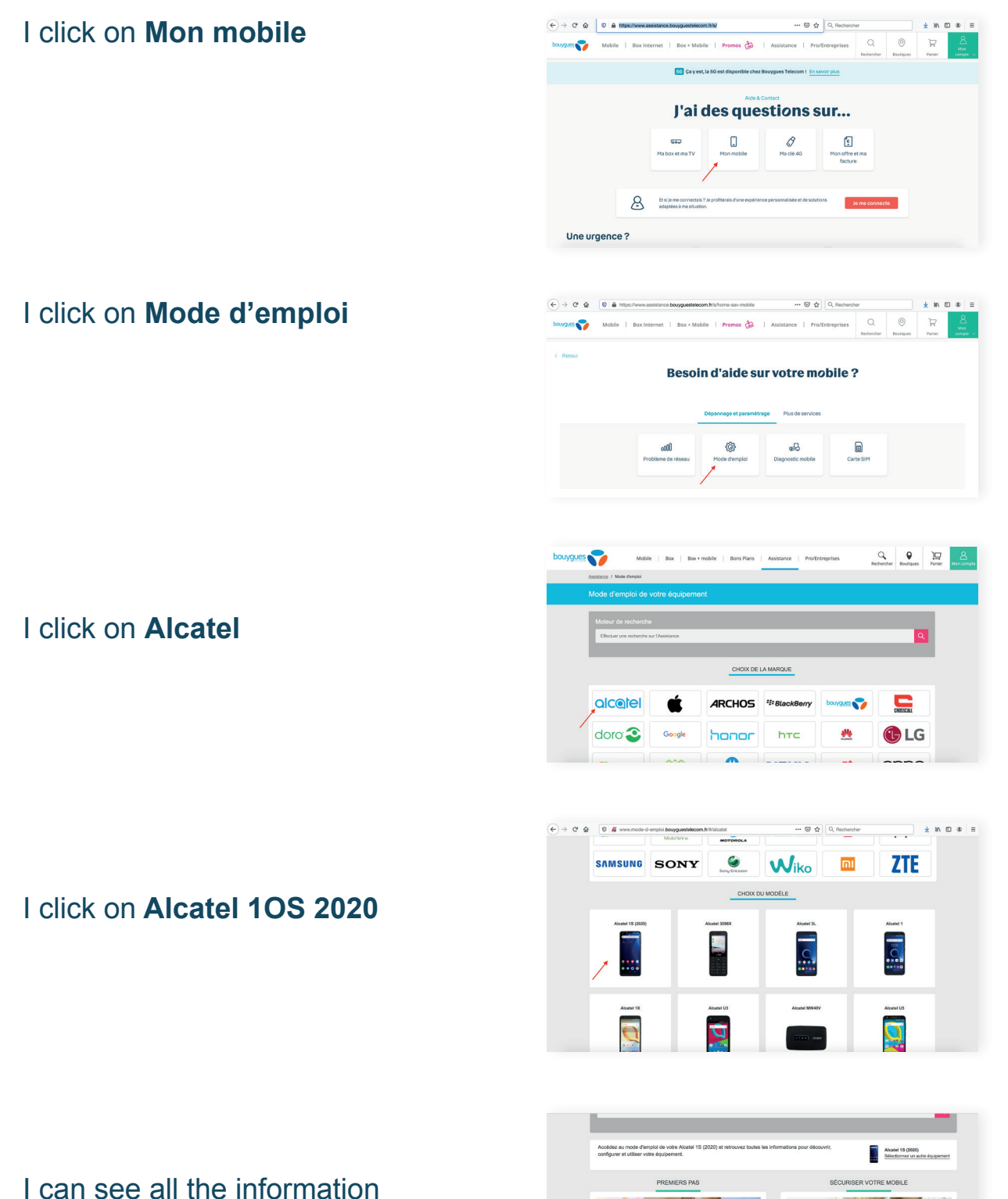

to learn how to use my smartphone

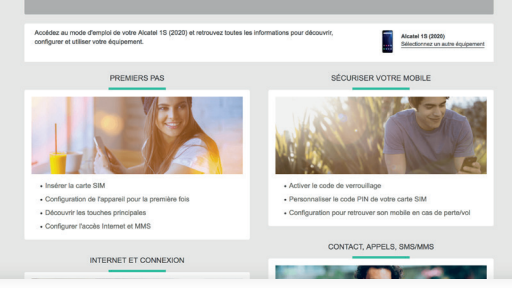